## Mettre à jour PC CADDIE

La mise à jour de PC CADDIE est importante pour le bon fonctionnement du système. Vérifiez régulièrement si une nouvelle mise à jour est téléchargeable.

Via *Fin/Mise à jour PC CADDIE* la fenêtre d'information suivante s'ouvre. Veuillez cliquer sur *OK* confirmez :

Dans les versions plus récentes, lancez la mise à jour via *Mettre à jour le système/PC CADDIE* ou via le "i" vert en haut à droite et ensuite *Mettre à jour PC CADDIE* 

| PC CADDIE aktualisieren                                                                                                    | ?            | $\times$ |
|----------------------------------------------------------------------------------------------------|--------------|----------|
| Wichtiger Hinweis                                                                                                    | X Abbruch    |          |
| Bitte haben Sie Verständnis, dass dieser Hinweis zur Klärung nötig<br>ist, obwohl der Inhalt eigentlich selbstverständlich sein sollte:                                                                                                    | ✓ <u>о</u> к |          |
| Das Abholen oder Installieren von Updates ist ausschliesslich im<br>Rahmen eines gültigen Wartungsvertrages oder maximal sechs Monate<br>nach dem Kauf kostenlos.                                                                                                    |              |          |
| Ohne Wartungsvertrag werden für das Abholen oder Installieren eines<br>Updates von uns 10% des Grundpreises Ihrer aktuellen PC CADDIE-<br>Installation gemäss der aktuell gültigen Preisliste einmalig pro<br>Kalenderjahr berechnet.                                                                                                    |              |          |
| Beachten Sie ausserdem, dass auch für das Installieren eines Updates<br>die Lizenzbedingungen gelten, die Sie in Ihren Unterlagen einsehen<br>oder auch vor dem Ausführen dieser Aktion von unserem Service an-<br>fordern können. Insbesondere sind Ersatzansprüche, die sich aus<br>irgendeiner Fehlfunktion des Updates oder des Updatevorganges er-<br>geben, ausgeschlossen. Stellen Sie sicher, dass eine geeignete und<br>aktuelle Datensicherung vorliegt! |              |          |
| Mit dem Abholen oder Installieren des Updates erklären Sie, dass<br>Sie mit diesen Bedingungen vollständig einverstanden sind und be-<br>rechtigt sind, diesen Vorgang zu starten.                                                                                                    |              |          |
| Andernfalls wählen Sie bitte [Abbruch].                                                                                                    |              |          |

Suivez les prochaines fenêtres et confirmez avec **Continuer la procédure.** En règle générale, il est Il n'est pas nécessaire d'apporter des modifications à la sélection prédéfinie :

| PC CADDIE aktualisieren                                 |                  |
|---------------------------------------------------------|------------------|
| Wählen Sie, woher das Update geholt werden soll:        | > <u>W</u> eiter |
| Update per Internet (HTTP) abholen                      | X Abbruch        |
| Update von einem Datenträger einlesen                   |                  |
| Lizenzierung per Internet abfragen                      |                  |
| Lizenzdatei einlesen                                    |                  |
| Update-Information anzeigen oder drucken                |                  |
| Andere Arbeitsplätze jetzt zum <u>N</u> eustart zwingen |                  |
| Bereits übertragenes Update neu laden                   |                  |
| <u>V</u> orherige PC CADDIE-Version reaktivieren        |                  |
| ြ Update-Information auf Datenspeicher kopieren         |                  |

Si le système est déjà à jour, vous obtenez la fenêtre suivante :

| Kein neues Update 📃 🛋                                           |   |
|-----------------------------------------------------------------|---|
| Es ist noch kein neues Update<br>verfügbar.                     |   |
| Bitte probieren Sie später noch-<br>mals, ein Update abzuholen. |   |
| Trotzdem Update neu laden                                       | - |
| Abbruch                                                         |   |

Vous pouvez cliquer sur **Annuler** pour quitter la fenêtre.

Toutefois, si une version plus récente est disponible, PC CADDIE démarre ensuite automatiquement le chargement d'une mise à jour :

| Informa<br>2'826 | ationen vom Server la<br>'820 von 9'917'605 By | aden<br>/tes |
|------------------|------------------------------------------------|--------------|
|                  | 29%                                            |              |
|                  |                                                |              |
|                  | Abbruch                                        |              |
|                  |                                                |              |

Après un chargement réussi, la fenêtre suivante s'ouvre et PC CADDIE joue la mise à jour

précédemment chargée après confirmation avec **OK** automatiquement :

| PC CADDIE Update per Internet            | Х |
|------------------------------------------|---|
| Das PC CADDIE Update wurde erfolgreich   |   |
| übertragen. Falls noch nicht geschehen,  |   |
| können Sie jetzt die Internet-Verbindung |   |
| trennen!                                 |   |
| andere PC CADDIE-Sitzungen beenden       |   |
| 🗸 ок                                     |   |
|                                          |   |

Vous obtenez ensuite la fenêtre suivante : PC CADDIE décompresse les fichiers nouvellement chargés.

| Informa<br>3'650 | tionen vom Server laden<br>716 von 9'917'605 Bytes |  |
|------------------|----------------------------------------------------|--|
|                  | 37%                                                |  |
|                  |                                                    |  |
|                  | Abbruch                                            |  |

En confirmant sur **OK** le système est mis à jour via une routine d'installation et PC CADDIE redémarre automatiquement :

| Bitte v | varten                  |
|---------|-------------------------|
|         | Kopieren                |
|         | NEW_KABU.DBF            |
|         |                         |
|         | Abbruch                 |
| _       |                         |
| Bitte v | varten                  |
|         | Start PC CADDIE-Updater |
|         | Abbruch                 |

Après une mise à jour réussie, la fenêtre de demande de mot de passe s'ouvre et vous pouvez maintenant vous connecter. se connecter à nouveau.

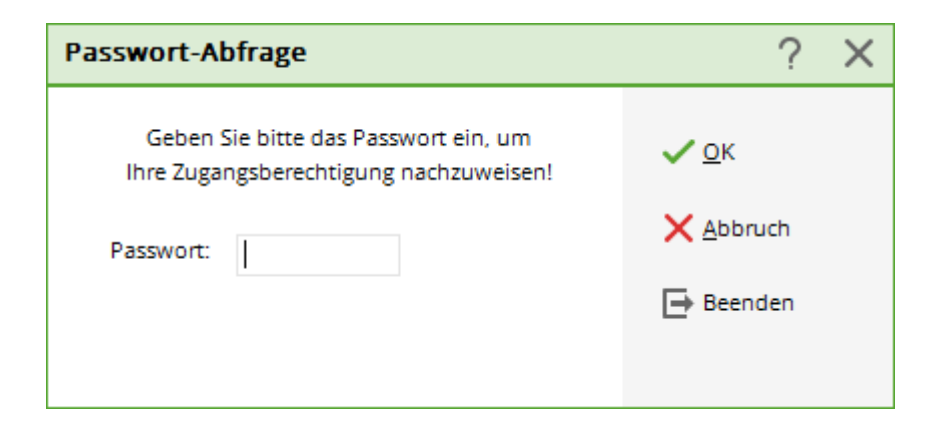